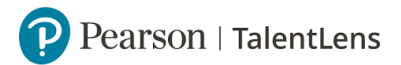

## E-mail sjabloon aanpassen

*Hier kunt u een standaard e-mail sjabloon aanpassn naar uw eigen wensen, die u vervolgens naar de kandidaten kunt versturen.* 

**Stap 1:** U gaat naar [Instellingen].

**Stap 2:** U klikt vervolgens op [E-mailsjablonen].

**Stap 3:** Hier ziet u verschillende templates die standaard in Pearson Online staan.

**Stap 4:** Stel u wilt een e-mailtemplate voor een herinnering aanpassen. Dan klikt u op de button onder het kopje *[Weergeven]* bij de desbetreffende e-mailtemplate waar u een aanpassing wilt doen.

**Stap 5:** U kunt hier bij elk kopje dingen aanpassen.

- Let op: als er een procentteken staat zoals [%%\*\*\*%%] dan is dat een link waar een kandidaat op kan klikken.
- [Clientname] staat voor organisatienaam, alles waar client staat is uw organisatie.
- [AdminEmail] staat voor uw e-mailadres, alles waar Admin staat bent u die persoon.
- [Testername] staat voor de naam van de kandidaat, alles waar Tester staat wordt de kandidaat bedoelt.
- [LoginUrlLink] staat voor de Url waar de kandidaat op kan klikken om in te loggen.
- U kunt zelf ook een token invoegen, er staat wat opties om een token in uw emailsjabloon toe te voegen.

**Stap 6:** Vervolgens klikt u op [*Bewaar als*] om uw aangepaste e-mailsjabloon op te slaan. Je kan een nieuwe benaming geven aan uw aangepaste e-mailasjabloon.

Stap 7: Vervolgens ziet u hem in de overzicht van al uw e-mailsjablonen.

**Stap 8:** De tweede manier om een e-mailsjabloon aan te passen, is bij het toewijzen van een test. [*Zie pdf bestand: Online assessment uitzetten, stap 11*]. Als u een kandidaat wilt toewijzen aan een test, klikt u op [*Verder*]. U krijgt dan het scherm [*E-mailopties*] te zien. U krijgt dezelfde scherm te zien, als de stappen hiervoor. U kunt hier de tekst veranderen.

**Stap 9:** U kunt bij *[Gebruik]* op *[Opslaan als Sjabloon]* kiezen. Daarna kunt u de templatenaam veranderen.

Stap 10: Vervolgens klikt u op [Opslaan].

**Stap 11:** Voortaan ziet u altijd uw opgeslagen template in de optie [Selecteer sjabloon voor de Uitnodiging].